Google カレンダー管理者の変更マニュアル

人事異動があり、旧管理者が当該係を離れるからといって、hqxxx を削除すると、当該hq の予定がすべて消えてしまい、メンバーが確認できなくなるので注意すること。

1. カレンダーにログインし、共有設定画面を開く(旧管理者)。

| 2、ユーザーを検索                    | 午前6時        |                                | 会議に割いた総時間 0 時間 (平均<br>時間) | : 0<br>午前9時 | 委員会資料作成<br>午前8:30~午後 |
|------------------------------|-------------|--------------------------------|---------------------------|-------------|----------------------|
| 時間の分析情報 ヘ                    | 午前7時        |                                | ▶ その他の分析情報                |             |                      |
| 2023年3月5日~11日                | 午前8時        |                                |                           | 午前10時       | -                    |
| 会議に割いた総時間 0 時間 (平均: 0<br>時間) | 午前9時        | 委員会資料作成<br>午前8:30~午後12時<br>午前8 | マイカレンダー                   | このカレンダーのみ表示 |                      |
|                              | 午前10時       |                                | hqxxx                     |             | 午前11時~午往             |
| マイカレンダー ^                    | 左前11年       |                                | □ ToDo リスト                | 設定と共有       |                      |
| 🔽 hqxxx 🚦                    | 1 101 1 102 | zoom会議<br>午前11時~午後12時          | □ リマインダー                  |             |                      |
| 🗌 ToDo リス 「hqxxx」のオーバー       | フロー メニュー    |                                |                           |             | 来客(株式会社              |
| □ リマインダー                     | 午後1時        |                                | ✓ 滋賀化于                    |             | 午後1時~2時              |
| ✓ 滋賀花子                       |             | 午後1時~2時                        | □ 誕生日                     |             |                      |
| □ 誕生日                        | 午後2時        |                                |                           |             |                      |
| 他のカレンダー + へ                  | 午後3時        |                                | 他のカレンダー 十                 | +           |                      |
| 日本の祝日                        | 午後4時        | 委員長事前レク                        | □ 日本の祝日                   |             | 委員長事前レク              |
| <b>10°C</b><br>晴れ            |             | Q. 検索                          | ● 10°C<br>晴れ              |             | Q 検索                 |

マイカレンダーの予定について、「オーバーフローメニュー」を押下 ( の箇所)。 メニューが表示されたら、「設定と共有」を押下。

2. カレンダーの共有設定に新しい管理者を追加する(旧管理者)。

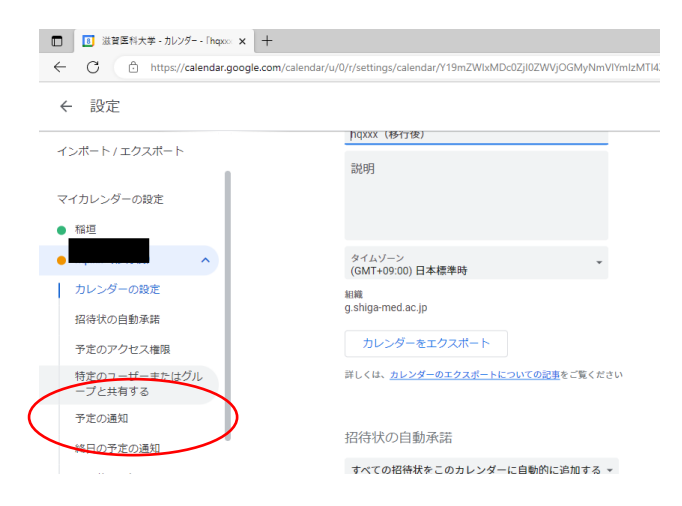

移行先カレンダーのオーバーフロー メニューを押下し、「設定と変更」画面 を表示。

カレンダーの設定にある「特定のユー ザーまたはグループと共有する」を押下 する。

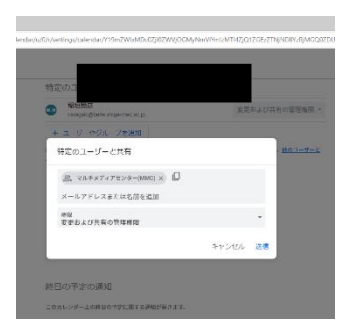

「+ユーザーやグループを追加」を押下し、新たな管理者を 選択。**権限を「変更及び共有の管理権限」に設定するのを忘れ** ないように。

3. カレンダーにログインし、共有設定画面を開く(新管理者)。

| 🕰 ユーザーを検索           |            | 午前6時            |                        |    | 会議に割いた総時間 0 時間 (平均時間)                   | ∃: O<br>午前9時 | 委員会資料作」<br>午前8:30~午後 |
|---------------------|------------|-----------------|------------------------|----|-----------------------------------------|--------------|----------------------|
| 時間の分析情報             | ^          | 午前7時            |                        |    | → その他の分析情報                              |              |                      |
| 2023年 3月 5日 ~ 11日   |            | 午前8時            |                        |    | ••••••                                  | 午前10時        |                      |
| 会議に割いた総時間 0 時間 (平均  | : <b>O</b> |                 | 委吕仝海料作成                | 午前 | マイカレンダー                                 | •            |                      |
| (7間)                |            | 午前9時            | 午前8:30~午後12時           | 午前 | ( ))))                                  | このカレンダーのみ表示  |                      |
| ☆ その他の分析情報          |            | Archite office  |                        |    | haxxx                                   |              | Z00m会議<br>左前11時。左    |
| マイカレンダー             | ~          | 4-011000        |                        |    |                                         | 設定と共有        | TBUTPAT              |
| (1)30 2 2           |            | 午前11時           | Trom Alt               |    | L ToDo リスト                              | MALC//H      |                      |
| hqxxx               | :          |                 | 20011层量<br>午前11時~午後12時 |    | □ リマインダー                                |              |                      |
| _ ToDoリオ 「hqxxx」のオ− | ・バーフ       | <u>п- х= 1-</u> |                        |    |                                         |              | 来客(株式会社              |
| リマインダー              |            | 午後1時            |                        |    | ✓ 滋賀化子                                  |              | 午後1時~2時              |
| ✓ 滋賀花子              |            | 1.00.000        | 来客(株式会社〇〇<br>午後1時~2時   |    | 1 誕生日                                   |              |                      |
|                     |            | 午後2時            |                        |    |                                         |              |                      |
| Mart H              |            |                 |                        |    | 他のカレンダー 十                               |              |                      |
| 也のカレンダー 十           | ^          | 午後3時            |                        |    |                                         | +            |                      |
| 日本の祝日               |            | 午後4時            | 委員長事前レク                |    | □ 日本の祝日                                 |              | 委員長事前レ               |
| 10°C                |            |                 |                        |    | 10°C                                    | _            |                      |
| 時れ                  |            |                 |                        |    | e li c li c li c li c li c li c li c li | -            | Q. 検索                |

マイカレンダーの予定について、「オーバーフローメニュー」を押下(の箇所)。 メニューが表示されたら、「設定と共有」を押下。

| ザーまたはグループと共有する                                   |                          |           |
|--------------------------------------------------|--------------------------|-----------|
| ត្ថ<br>pbelle.shiga-med.ac.jp                    | 変更および共有の管理権限 🔻           |           |
| ≥<br>a@belle.shiga-med.ac.jp                     | 変更および共有の管理権限・            | ×         |
| やグループを追加                                         | 共有を停止                    | んとのカレンダーの |
| ダーの共有方法は、組織によって制限されている場合があ<br><u>する</u> をご覧ください。 | ります。詳しくは、 <u>他のユーザーと</u> |           |

「特定のユーザーまたはグルー プと共有する」を押下する。 共有メンバーが表示されたら、 旧管理者の横にある×を押下す る。

旧管理者の名前がリストから消えたら、完了。